## 映像が映らない場合(1画面では映像が映るが分割画面では映らない場合)

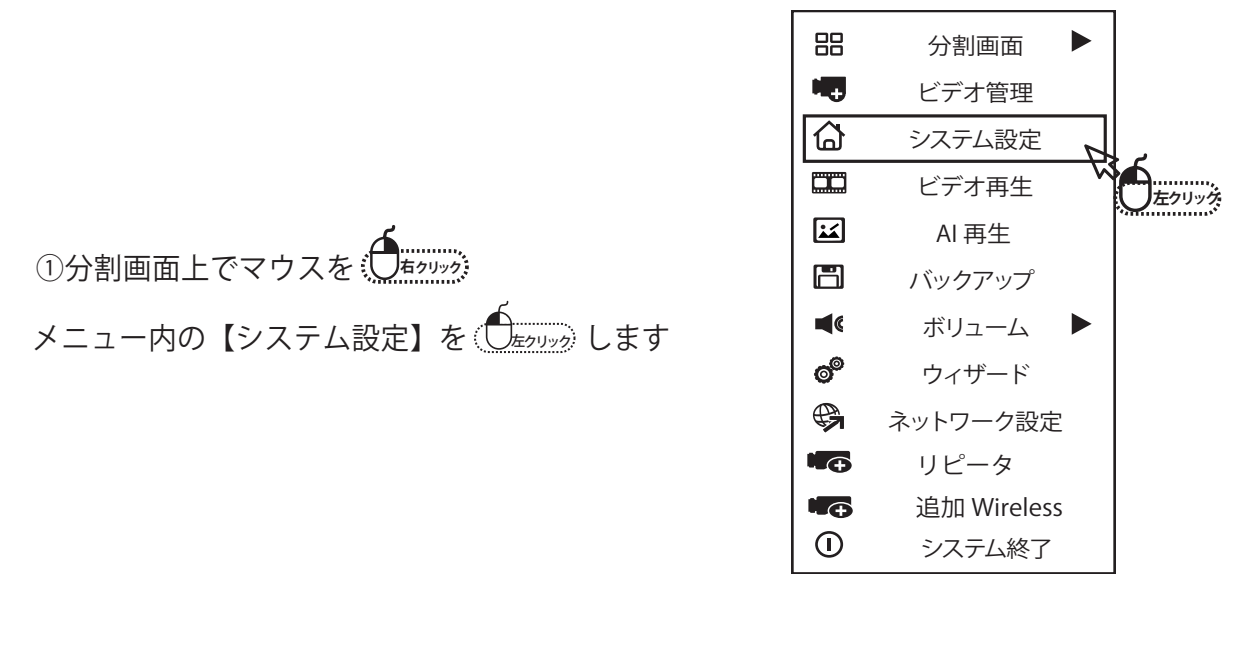

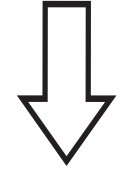

|                                                              | 一般設定                                        | 録画設定              | ネットワーク       | 設定 チャンネ                                             | レ設定シ          | イステム管理者                              |       |
|--------------------------------------------------------------|---------------------------------------------|-------------------|--------------|-----------------------------------------------------|---------------|--------------------------------------|-------|
| <ul> <li>エンコード設定</li> <li>PTZ設定</li> <li>チャンネルOSD</li> </ul> | チヤンネル<br>メイストリ-<br>ビツトレー  <br>解像度<br>ビットレート | -ム<br>- [<br>[    | 1<br>変数<br>▼ | チヤンネル<br>サブストリー<br>左クリック<br>ニテーレート<br>解像度<br>ビットレート | Х<br>         | <u>クリックうみ</u> ▼<br>変数 ▼<br>800*448 ▼ |       |
| ヒテォ検出<br>IRC アップグレード                                         | フレームレ-                                      | -ト [·<br>/ォーマット[· | <b>V</b>     | フレームレー                                              | ト [<br>ーマット [ |                                      | シェクリッ |
| ビットレート<br>チャネルの詳細                                            | コピー先                                        | ]                 |              |                                                     |               |                                      |       |
|                                                              |                                             |                   |              | 適用                                                  | [OK]          | 取り消し                                 | _     |

【チャンネル設定】を ( )まのリック 「チャンネル」を ( )まのリック し、該当するカメラを選択します 右側にある「サブストリーム」の「解像度」の値を ( )まのリック して704\*576もしくはそれ以下を選択します 変更後は下にある【 適用】を ( )まのリック すると設定は以上です

分割画面に戻りまだ映像が映っていない場合は1画面に拡大してから再度分割画面に戻すと映像が映ります